# dinolingo

# **GIFT SUBSCRIPTION**

# dinolingo HELP SCOUT

Gift subscription step by step HOW TO ISSUE

Customers place a request for a 'gift subscription' often. We have set up a system to deliver this easily.

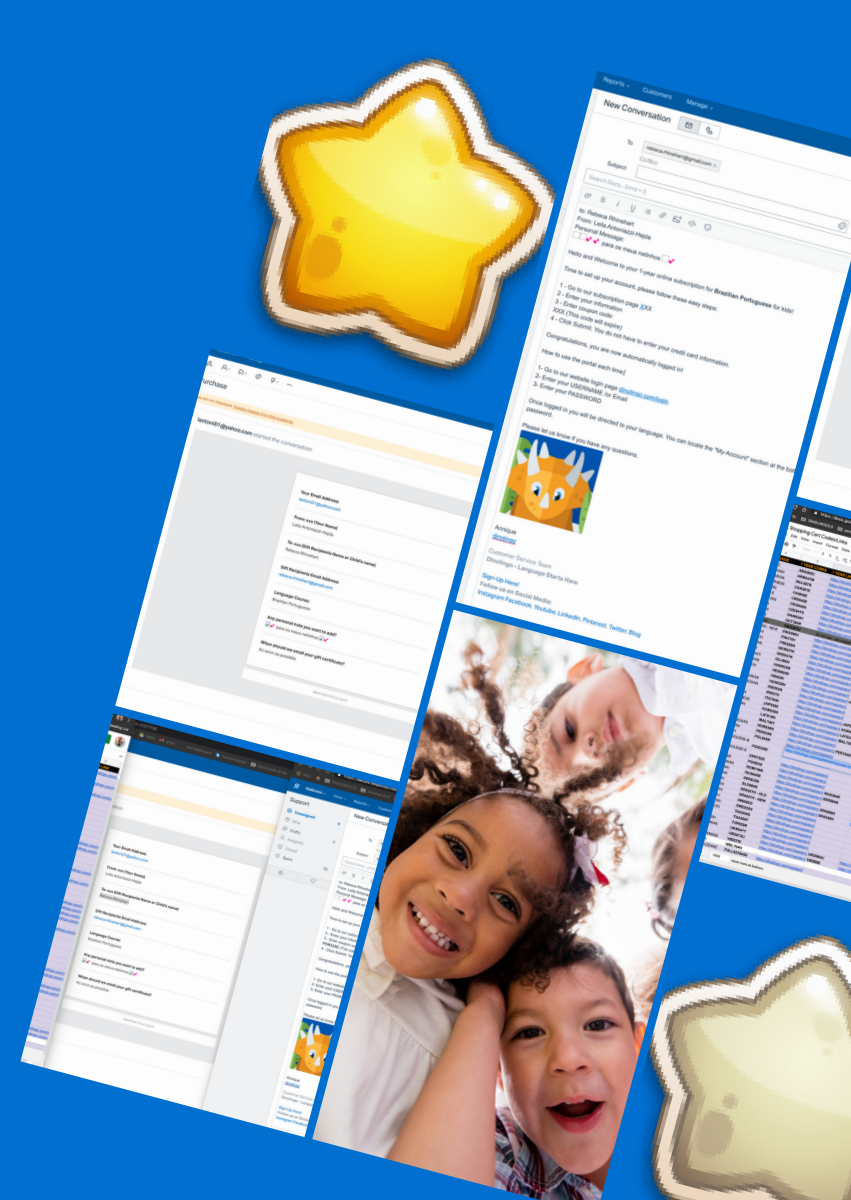

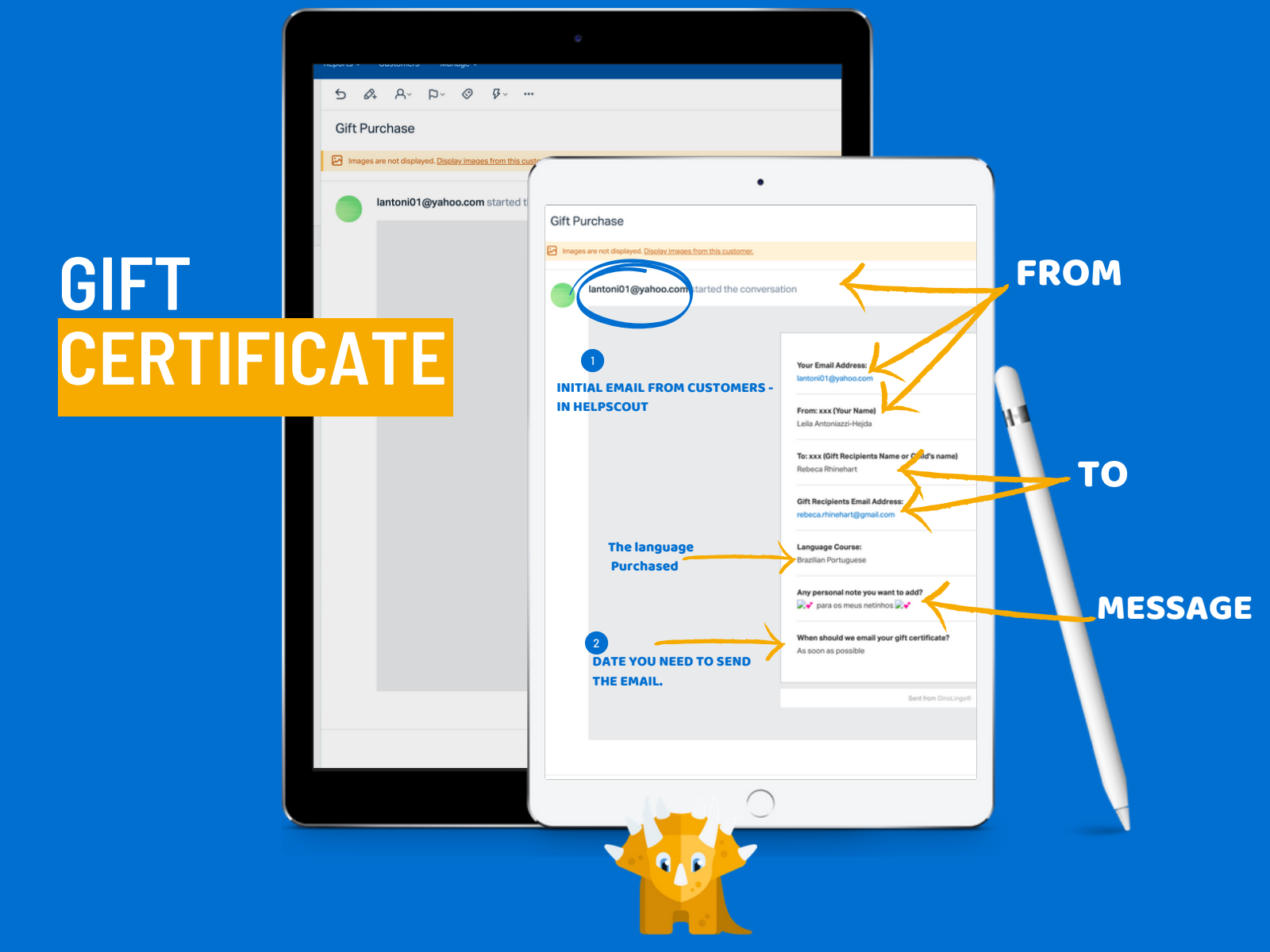

### **STEP BY STEP #1**

|                                 |                                                                                                    | 1/ Mailboxes -                 |            | Reports - Customers Manage -                                                                                                    |                                                                                                    |
|---------------------------------|----------------------------------------------------------------------------------------------------|--------------------------------|------------|----------------------------------------------------------------------------------------------------|----------------------------------------------------------------------------------------------------|
| ⊗ Ç                             |                                                                                                    | Support                        |            | New Conversation 🛛 🕲                                                                                                    | #261                                                                                                    |
| lay images from this customer.  |                                                                                                    | Unassigned     Mine     Drafts | 11         | To rebecarhinehart@gmail.com ×<br>Co/Bcc                                                                                                    |                                                                                                    |
|                                 |                                                                                                    | A Assigned                     |            | Subject                                                                                                    |                                                                                                    |
| oo.com started the conversation | n                                                                                                    | Closed                         |            | Search Docs (cmd + /)                                                                                                    | All collections                                                                                                    |
|                                 | Your Email Address:         Laton010 (@yahoo.com         From: xxx (Your Name)         Lalia Antoniazzi-Heijda         To: xxx (Gift Recipients Name or Child's name)         Robeca Rhinehart         Gift Recipients Email Address:         rebeca rhinehart (@gmail.com         Language Course:         Brazilan Portuguese         Any personal note you want to add?         Image: Portuguese         When should we email your gift certificate?         As soon as possible |                                | d<br>SAVEI | Customer Service Team<br>Dinolingo - Language Starts Here<br>Sign-Up Herel<br>Follow us on Social Media:<br>Instagram Facebook, Youtube, Linkedin, Pinterer | pH<br>CS - GIFT SUBSCRIPTION - Welcome<br>Package<br>OFFT SUBSCRIPTION - For Gittee'<br>Statute: Active > Assign to: Anyone v Send<br>GIFT SUBSCRIPTION - For Giftee' |
|                                 | When should we email your gift certificate?<br>As soon as possible                                                                                                    |                                | 7          |                                                                                                    |                                                                                                    |

### **STEP BY STEP #2**

2

#### PERSONALIZE THE GIFT CERTIFICATE

From the Gift Request, copy and paste the gift recipient and message to the Gift Certificate Email.

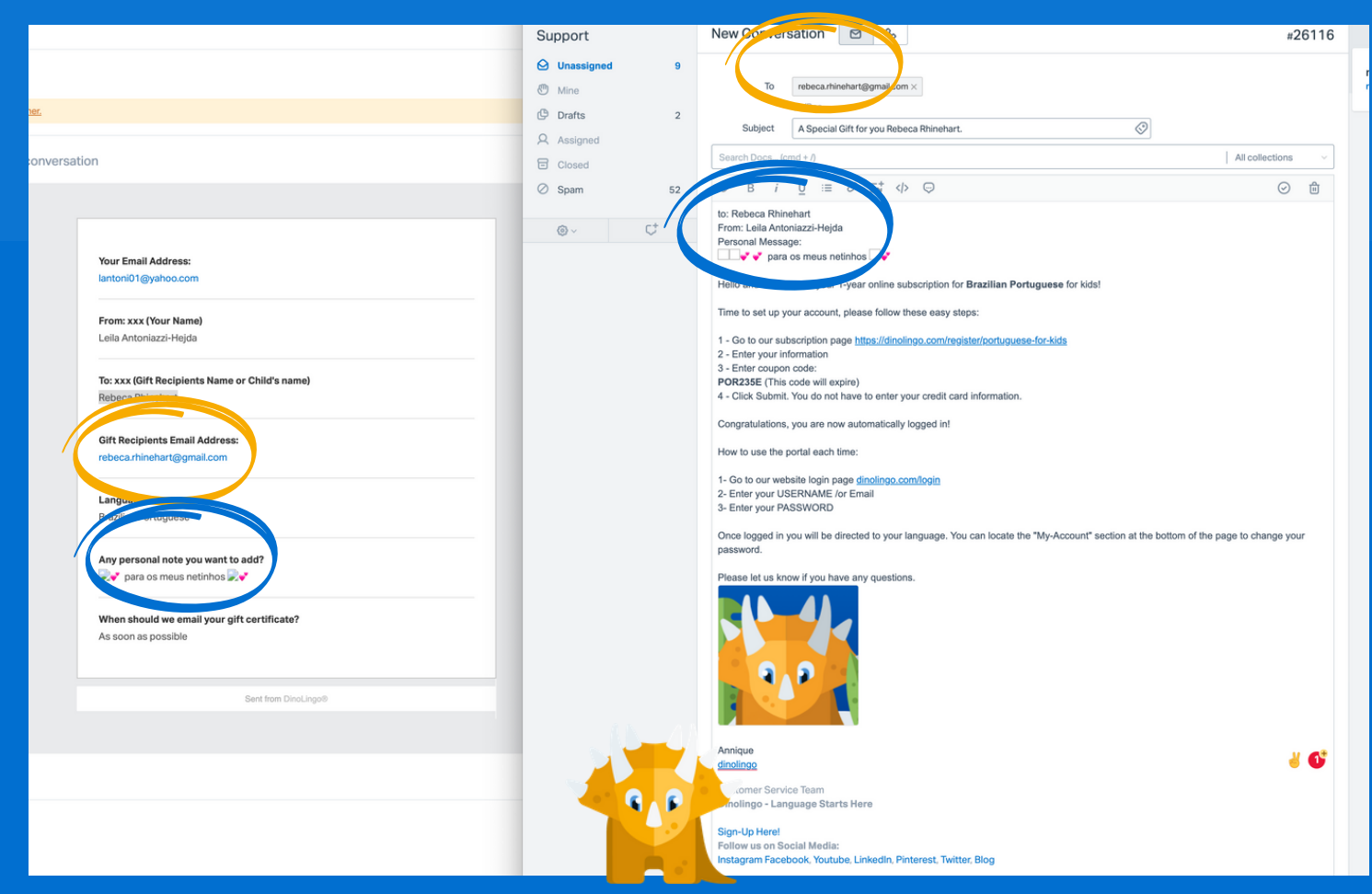

### **STEP BY STEP #3**

#### **CODES AND LINKS**

Open your Google Docs folder.

Copy and paste the code and link for the specific language course being purchased

|           |    | DL Shoppir    | ng Cart | Codes     | /Link  | s☆⊏                                                                                                    | 9              |            |         |                  |              |            |                                    |
|-----------|----|---------------|---------|-----------|--------|----------------------------------------------------------------------------------------------------|----------------|------------|---------|------------------|--------------|------------|------------------------------------|
|           | -  | File Edit Vi  | ew Ins  | ert Forr  | nat [  | Data Tools                                                                                                    | s Add-ons      | Help Las   | edit wa | s yesterd        | lay at 1:52  | 2 PM       |                                    |
|           | ĸ  | ~ ~ ~ ~       | 100% -  | \$ 9      | 6.0    | .00 123 -                                                                                                    | Arial          | + 10       | - B     | Ił               | S-A          | è. 🖽       | - Ξ - Ξ - ± - 间 - ダ - Go 由 マ - Σ - |
|           |    | A             |         | B         | -      | -                                                                                                    |                | D          |         |                  | F            | _          |                                    |
|           | 1  |               | 4 YEAR  | R CODES   |        |                                                                                                    |                | 6 MONTH    | CODES   | 6 MONT           |              |            |                                    |
|           |    | ARCOACE       |         | CODES     |        |                                                                                                    |                |            | CODES   | 6 morti          | HUNK         |            |                                    |
|           | 3  | ARABIC        | ARA56   | 5C        | htt    | ps://dinolinge                                                                                                    | o.com/register | ARA384C    |         | https://di       | inolingo.co  | om/regis   |                                    |
|           | -  | ARMENIAN      | AKM34   | */M       | nu     | ps://dinolinge                                                                                                    | o.com/register |            |         | halfer av 11 all | a alla a a a |            |                                    |
|           | 6  | CANTONESE     | CANZE   | 75        | htte   | ps://dinolings                                                                                                    | o.com/register | C BULZJAN  |         | nups://d         | noiingo.cc   | mregis     |                                    |
|           | 7  | CHINESE       | CHIRAG  |           | btt    | ps://dinoling                                                                                                    | o.com/register | CHI356E    |         | https://di       |              | mireale    |                                    |
|           | 8  | CREOLE        | CRE64   | SE        | btt    | ps://dipoling                                                                                                    | o.com/register | IC CHISSOE |         | 1111/0.110       | invingo.o    | ALL STOLES |                                    |
|           | 9  | CROATIAN      | CRO64   | 15N       | htt    | os://dinoling                                                                                                    | o.com/register | r/c        |         |                  |              |            |                                    |
|           | 10 | CZECH         | CZE84   | 7H        | htt    | os://dinoling                                                                                                    | o.com/register | r/c        |         |                  |              |            |                                    |
|           | 11 | DANISH        | DAN92   | 4H        | htt    | os://dinoling                                                                                                    | o.com/register | r/c        |         |                  |              |            |                                    |
|           | 12 | DUTCH         | DUT36   | 4H        | htt    | os://dinoling                                                                                                    | o.com/register | r/c        |         |                  |              |            |                                    |
|           | 13 | ENGLISH       | ENG36   | 7H        | do     | not use, use                                                                                                    | english new    | serdar     |         |                  |              |            |                                    |
|           | 14 | ENGLISH - NEW | ENG59   | 6H        | htt    | ps://dinoling                                                                                                    | o.com/register | :/e        |         |                  |              |            |                                    |
|           | 15 | FINNISH       | FIN375  | iH        | htt    | ps://dinolinge                                                                                                    | o.com/register | r/f        |         |                  |              |            |                                    |
|           | 16 | FRENCH        | FRE82   | 6H        | htt    | ps://dinolinge                                                                                                    | o.com/register | // FRE485H |         | https://d        | inolingo.co  | om/regis   |                                    |
|           | 17 | GERMAN        | GER82   | 7N        | http   | ps://dinolinge                                                                                                    | o.com/register | GER934N    |         | https://di       | inolingo.cc  | om/regis   |                                    |
|           | 18 | GREEK         | GRE83   | 7K        | htt    | ps://dinolinge                                                                                                    | o.com/register | <u>10</u>  |         |                  |              |            |                                    |
|           | 19 | GUJARATI      | GUJ98   | 31        | htt    | ps://dinolinge                                                                                                    | o.com/register | r/c        |         |                  |              |            |                                    |
|           | 20 | HAWAIIAN      | HAW63   | 35N       | htt    | ps://dinolinge                                                                                                    | o.com/register | <u>n</u> r |         |                  |              |            |                                    |
|           | 21 | HEBREW        | HEB98   | 2W        | htt    | ps://dinolinge                                                                                                    | o.com/register | THEB346W   |         | https://di       | inolingo.co  | om/regis   |                                    |
|           | 22 | HINDI         | HIN639  | 91        | htt    | ps://dinolinge                                                                                                    | o.com/register | <u>n</u>   |         |                  |              |            |                                    |
|           | 23 | HUNGARIAN     | HUN02   | 8N        | htt    | ps://dinoling                                                                                                    | o.com/register | THUN346N   |         | https://di       | inolingo.co  | om/regis   |                                    |
|           | 24 | INDONESIAN    | IND053  | 3N        | htt    | ps://dinolinge                                                                                                    | o.com/register | 7/11       |         |                  |              |            |                                    |
|           | 25 | IRISH         | IRI0271 | н         | htt    | ps://dinolinge                                                                                                    | o.com/register | 1/1        |         |                  |              |            |                                    |
|           | 26 | ITALIAN       | ITA764  | N         | htt    | ps://dinolinge                                                                                                    | o.com/register |            |         |                  |              |            |                                    |
|           | 21 | JAPANESE      | JAP92   | DE        | nu     | ps://dinoling                                                                                                    | o.com/register | JAP645E    |         | https://d        | nolingo.cc   | om/regis   |                                    |
|           | 20 | LATIN         | LAT010  |           | ntt    | ps://dinolinge                                                                                                    | o.com/register | A LATE24N  |         | https://d        | inolingo.cc  | om/regis   |                                    |
|           | 30 | MALAY         | MAL 74  |           | btt    | ps://dinoling                                                                                                    | o.com/register | A MAI 750V |         | https://di       | inolingo.cc  | mirogia    |                                    |
|           | 31 | NORWEGIAN     | NOR93   | IGN       | bth    | ps://dinoling                                                                                                    | o.com/register |            |         | 1105.70          | inolingo.cc  | ALL LOUIS  |                                    |
|           | 32 | PERSIAN       | PER63   | 5N        | bth    | os://dinoling                                                                                                    | o.com/register | r PER784N  |         | https://di       | inolingo co  | m/regis    |                                    |
|           | 33 | POLISH        | POL64   | 5H        | htt    | os://dinoling                                                                                                    | o.com/register |            |         | Interventer      |              | 21111030   |                                    |
|           |    | PORTUGUESE-B  |         |           | 140    | and the second second sec |                |            |         |                  |              |            |                                    |
|           | 34 | R             | POR23   | 5E        | http   | ps://dinolinge                                                                                                    | o.com/register |            |         |                  |              |            |                                    |
|           | 35 | PORTHOUES E   |         |           |        |                                                                                                    |                |            |         |                  |              |            |                                    |
|           | -  | DUBUADI       | EPRT6   | 25        | http   | ps://dinolinge                                                                                                    | o.com/register | 10         |         |                  |              |            | LINK TO LOG IN PAGE                |
|           | 30 | PONJABI       | PUN83   | 41        | ntt    | ps://dinolinge                                                                                                    | o.com/register | 10         |         |                  |              |            |                                    |
|           | 38 | DUSSIAN       | RUM74   | ED.       | htt    | ps://dinoling                                                                                                    | o.com/register | I DUE264D  |         | https://d        | inolingo ar  | mirogia    |                                    |
|           | 30 | CEDRIAN       | SED62   | ENI       | htte   | pa://dipoling/                                                                                                    | o.com/register | CEDORAN    |         | https://di       | inolingo.cc  | maregis    |                                    |
|           | 40 | SLOVAK        | SL 068  | 4K        | bth    | ps://dinoling                                                                                                    | o.com/register | SERBOAN    |         |                  | - oningo.cc  | ALTER DUIS |                                    |
|           | 41 | SPANISH       | SPA62   | 7H - OL D | btt    | os://dinoling                                                                                                    | o.com/register | SPA 98     |         | ttr ://di        | inolingo co  | m/regis    |                                    |
|           | 42 | SPANISH       | SPA93   | 7H - NEW  | / http | os://dinoling                                                                                                    | o.com/register | SPA 16     |         | tt //di          | inolingo co  | m/regis    |                                    |
|           | 43 | SWAHILI       | SWA80   | 031       | htt    | os://dinoling                                                                                                    | o.com/register | r/s        |         |                  |              |            |                                    |
| LINGITIVE | 44 | SWEDISH       | SWE83   | 35H       | htt    | os://dinoling                                                                                                    | o.com/register | 18         |         |                  |              |            |                                    |
|           | 45 | TAGALOG       | TAG83   | 6G        | htt    | os://dinolinge                                                                                                    | o.com/reg.     |            |         |                  | 0            |            |                                    |
|           | 46 | THAI          | THA50   | эт        | htt    | ps://dinoling                                                                                                    | o.com/registe  | 01 6       | 6       |                  |              |            |                                    |
|           | 47 | TURKISH       | TUR02   | 8K        | htt    | ps://dinoling                                                                                                    | o.com/register | r/t        |         |                  |              |            |                                    |
|           | 48 | UKRAINIAN     | UKR64   | 7Y        | htt    | ps://dinoling                                                                                                    | o.com/register | r/L        |         |                  |              |            |                                    |
|           | 49 | URDU          | URD87   | 20        | htt    | ps://dinoling                                                                                                    | o.com/register | /L UR      |         | đ                | inolingo.cc  | om/regis   |                                    |
|           | 50 | VIETNAMESE    | VIE937  | Έ         | http   | ps://dinolinge                                                                                                    | o.com/register | /\ VIE     |         |                  | inolingo.cc  | om/regis   |                                    |
|           | 51 | WELSH         | WEL70   | 4H        |        |                                                                                                    |                |            |         |                  |              |            |                                    |

TIME SENSITIVE

### **CODES AND LINKS COPIED**

#### CODES AND LINKS

Open Google Docs folder.

Copy and paste the code and link for the specific language course being purchased

| $\leftarrow$ | → C û             | https://docs        | .google.com/sprea Q, 🛧 😋 K                                                                                                    | 🍺 🏦 🚯 E                                                                                                    | d=3327756                                                              | $\leftarrow \rightarrow \bigcirc \square$ | https://s | secure.helpscout.net/conversation/draft/1522881149/26116                                                                                |
|--------------|-------------------|---------------------|----------------------------------------------------------------------------------------------------|----------------------------------------------------------------------------------------------------|------------------------------------------------------------------------|-------------------------------------------|-----------|----------------------------------------------------------------------------------------------------|
|              | Apps 📌 🛅 🕻        | DINOLINGO3.0        | personal stuff 📑 Thesaurus.com                                                                                                    | * Reading List                                                                                                    | ul 🥦 Mans M nmail — new dashbhard 🖤 Search Results 🖿 hackrounds disite | 🛗 Apps  😤 🛅 Di                            |           | i 🛅 personal stuff 🚺 Thesaurus.com 🧤 Translate M Gmail 🔀 Maps M gmail 🛛 new dashboard 🧯                                                 |
|              |                   |                     |                                                                                                    |                                                                                                    | In Mineba Li Auroni in anterio destronario al accuración de ante       | 44                                        |           |                                                                                                    |
| œ            | DL Shoppir        | ng Cart Codes/I     | Links 🖈 🗅 🙆 📃                                                                                                    | 🛓 Share 🛛 👔                                                                                                    |                                                                        | Mailboxes V                               |           | Reports v Customers Manage v                                                                                                    |
|              | File Edit Vi      | iew Insert Forma    | at Data Tools Add-ons Help                                                                                                    |                                                                                                    |                                                                        | 0                                         |           | Now Conversation 3                                                                                                    |
|              | ~ @ ?             | 100% ~ \$ %         | .000 123 - Arial - 10                                                                                                    | ··· ^                                                                                                    |                                                                        | Support                                   |           | New Conversation                                                                                                    |
|              | A                 | 8                   | C D                                                                                                    | E                                                                                                    |                                                                        |                                           | 9         |                                                                                                    |
| 1            | LANGUAGE          | <b>1 YEAR CODES</b> | 1 YEAR LINK 6 MONTH CODES                                                                                                    | 6 MONTH LINK                                                                                                    |                                                                        | @ 101                                     |           | To rebecarbinebartational.com ×                                                                                                    |
| 3            | ARABIC            | ARA565C             | https://dinolingo.com/register/z ARA384C                                                                                                    | https://dinolingo.com/n                                                                                                    |                                                                        | Mine Mine                                 |           |                                                                                                    |
| 4            | ARMENIAN          | ARM347M             | https://dinolingo.com/register/a                                                                                                    |                                                                                                    |                                                                        | Drafts                                    | 2         | Corboo                                                                                                    |
| -            | BULGARIAN         | BUL587N             | https://dinolingo.com/register/t BUL239N                                                                                                    | https://dinolingo.com/n                                                                                                    |                                                                        | Q Assigned                                |           | Subject A Special Gift for you Rebeca Rhinehart.                                                                                        |
| 7            | CHINESE           | CHI846E             | https://dinolingo.com/register/c CHI356E                                                                                                    | https://dinolingo.com/n                                                                                                    |                                                                        |                                           |           | Search Docs (cmd + /)                                                                                                    |
| 8            | CREOLE            | CRE645E             | https://dinolingo.com/register/c                                                                                                    |                                                                                                    | ation                                                                  | Closed                                    |           |                                                                                                    |
| 9            | CROATIAN          | CRO645N             | https://dinolingo.com/register/c                                                                                                    |                                                                                                    |                                                                        | Ø Spam                                    | 52        | Ø B i U ≡ Ø ⊑t ↔ 💬                                                                                                    |
| 10           | CZECH             | CZE847H             | https://dinolingo.com/register/c                                                                                                    |                                                                                                    |                                                                        |                                           |           | to: Rohana Dhiaebart                                                                                                    |
| 12           | DUTCH             | DAN924H<br>DUT364H  | https://dinolingo.com/register/c                                                                                                    |                                                                                                    |                                                                        | @~                                        | ct.       | From: Leila Antoniazzi-Hejda                                                                                                    |
| 13           | ENGLISH           | ENG367H             | do not use, use english new serdar                                                                                                    |                                                                                                    |                                                                        |                                           | ~         | Personal Message:                                                                                                    |
| 14           | ENGLISH - NEW     | ENG596H             | https://dinolingo.com/register/e                                                                                                    |                                                                                                    |                                                                        |                                           |           | 🚽 👻 para os meus netinhos 🔤                                                                                                    |
| 15           | FINNISH           | FIN375H             | https://dinolingo.com/register/f                                                                                                    |                                                                                                    | Your Email Address:                                                    |                                           |           | Hello and Welcome to your 1 year coline subscription for Brazilian Dectuoyane for kidel                                                 |
| 16           | FRENCH            | FRE826H             | https://dinolingo.com/register/f FRE485H                                                                                                    | https://dinolingo.com/n                                                                                                    | lantoni01@yahoo.com                                                    |                                           |           | There are transmise of your 1-your online association on writelings Portuguese for Nos-                                                 |
| 18           | GERMAN            | GER82/N<br>GRE837K  | https://dinolingo.com/register/c GER934N                                                                                                    | https://dinolingo.com/h                                                                                                    |                                                                        |                                           |           | Time to set up your account, please follow these easy steps:                                                                            |
| 19           | GUJARATI          | GUJ983I             | https://dinolingo.com/register/c                                                                                                    |                                                                                                    | From: xxx (Your Name)                                                  |                                           |           |                                                                                                    |
| 20           | HAWAIIAN          | HAW635N             | https://dinolingo.com/register/t                                                                                                    |                                                                                                    | Leila Antoniazzi-Hejda                                                 |                                           |           | 1 - Go to our subscription page https://dimoingo.com/register/portuguese-tor-kids     4     2 - Enter your information                  |
| 21           | HEBREW            | HEB982W             | https://dinolingo.com/register/https://dinolingo.com/register/ | https://dinolingo.com/n                                                                                                    |                                                                        |                                           |           | 3 - Enter coupon code:                                                                                                    |
| 22           | HINDI             | HIN6391             | https://dinolingo.com/register/t                                                                                                    |                                                                                                    |                                                                        |                                           | 3         | POR235E (This code will expire)                                                                                                    |
| 23           | HUNGARIAN         | HUN028N             | https://dinolingo.com/register/r HUN346N                                                                                                    | https://dinolingo.com/n                                                                                                    | To: xxx (Gift Recipients Name or Child's name)                         |                                           |           | 4 - Click Submit. You do not have to enter your credit card information.                                                                |
| 25           | IRISH             | IRI027H             | https://dinolingo.com/register/s                                                                                                    |                                                                                                    | Rebeca Rhinehart                                                       |                                           |           | Conversity at long you are now automatically looped int                                                                                 |
| 26           | ITALIAN           | ITA764N             | https://dinolingo.com/register/lt                                                                                                    |                                                                                                    |                                                                        |                                           |           | ourgeneration, you are now automationly oggiou in                                                                                       |
| 27           | JAPANESE          | JAP926E             | https://dinolingo.com/register/y JAP645E                                                                                                    | https://dinolingo.com/n                                                                                                    | Gift Recipients Email Address:                                         |                                           |           | How to use the portal each time:                                                                                                    |
| 28           | KOREAN            | KOR836N             | https://dinolingo.com/register/k KOR457N                                                                                                    | https://dinolingo.com/n                                                                                                    | rebeca.rhinehart@gmail.com                                             |                                           |           | 1. Co to cur unheite logio page disclinge comfesio                                                                                      |
| 29           | LATIN             | LAT019N<br>MAL746Y  | https://dinolingo.com/register/LLAT634N                                                                                                    | https://dinolingo.com/n                                                                                                    |                                                                        |                                           |           | 2- Enter your USERNAME /or Email                                                                                                    |
| 31           | NORWEGIAN         | NOR936N             | https://dinolingo.com/register/r                                                                                                    | In the second second se | Language Course:                                                       |                                           |           | 3- Enter your PASSWORD                                                                                                    |
| 32           | PERSIAN           | PER635N             | https://dinolingo.com/register/s PER784N                                                                                                    | https://dinolingo.com/n                                                                                                    | Brazilan Portuguese                                                    |                                           |           |                                                                                                    |
| 33           | POLISH            | POL645H             | https://dinolingo.com/register/g                                                                                                    |                                                                                                    | erekineri i ereginenne                                                 |                                           |           | Once logged in you will be directed to your language. You can locate the "My-Account" section at the bottom of the page to<br>preserved |
| 3            | PORTUGUESE-B<br>R | POR235E             | https://dinolingo.com/register/portuguese-for-kids/                                                                                                    | 4                                                                                                    |                                                                        |                                           |           | pasamu u.                                                                                                    |
| 35           | PORTUGUESE-E      |                     |                                                                                                    |                                                                                                    | Any personal note you want to add?                                     |                                           |           | Please let us know if you have any questions.                                                                                           |
| ~            | U                 | EPRT625             | https://dinolingo.com/register/e                                                                                                    |                                                                                                    | 🛒 para os meus netinhos 🛒                                              |                                           |           |                                                                                                    |
| 36           | PUNJABI           | PUN834I<br>ROMZ46N  | https://dinolingo.com/register/c                                                                                                    |                                                                                                    |                                                                        |                                           |           |                                                                                                    |
| 38           | RUSSIAN           | RUS645R             | https://dinolingo.com/register/r RUS364R                                                                                                    | https://dinolingo.com/n                                                                                                    | When should we email your gift certificate?                            |                                           |           |                                                                                                    |
| 39           | SERBIAN           | SER635N             | https://dinolingo.com/register/s SER984N                                                                                                    | https://dinolingo.com/n                                                                                                    | As soon as possible                                                    |                                           |           |                                                                                                    |
| 40           | SLOVAK            | SLO684K             | https://dinolingo.com/register/s                                                                                                    |                                                                                                    |                                                                        |                                           |           |                                                                                                    |
| 41           | SPANISH           | SPA627H - OLD       | https://dinolingo.com/register/s SPA698H                                                                                                    | https://dinolingo.com/n                                                                                                    |                                                                        |                                           |           |                                                                                                    |
| 42           | SPANISH           | SPA937H - NEW       | https://dinolingo.com/register/s SPA546H                                                                                                    | https://dinolingo.com/h                                                                                                    | Ender Builter                                                          |                                           |           |                                                                                                    |
| 44           | SWEDISH           | SWE835H             | https://dinalingo.com/register/s                                                                                                    |                                                                                                    | Sent from DinoLingo®                                                   |                                           |           |                                                                                                    |
| 45           | TAGALOG           | TAG836G             | https://dinolingo.com/register/t                                                                                                    |                                                                                                    |                                                                        |                                           |           |                                                                                                    |
| 46           | THAI              | THA509T             | https://dinolingo.com/register/t                                                                                                    |                                                                                                    |                                                                        |                                           |           | Annique                                                                                                    |
| 47           | TURKISH           | TUR028K             | https://dinolingo.com/register/t                                                                                                    |                                                                                                    |                                                                        |                                           |           | <u>anoinao</u>                                                                                                    |
| 48           | UKRAINIAN         | UKR647Y             | https://dinolingo.com/register/                                                                                                    | Man II do al ser a ser a                                                                                                    |                                                                        |                                           |           | Customer Service Team                                                                                                    |
| 40           | VIETNAMESE        | VIE937E             | https://dinolingo.com/register/, UKD984U                                                                                                    | https://dinolingo.com/h                                                                                                    |                                                                        |                                           |           | Dinolingo - Language Starts Here                                                                                                    |
| 51           | WELSH             | WEL704H             | A REAL PROPERTY AND A REAL PROPERTY AND A REAL | and a second second sec |                                                                        |                                           |           | Sign-Lip Herel                                                                                                    |
| 52           | FULL LICENSE      | FULL937845D         | https://dinolingo.com/register/f                                                                                                    |                                                                                                    |                                                                        |                                           |           | Follow us on Social Media:                                                                                                    |
|              | Add 1000          | more rows at        | bottom.                                                                                                    |                                                                                                    |                                                                        |                                           |           | Instagram Facebook, Youtube, LinkedIn, Pinterest, Twitter, Blog                                                                         |
|              |                   |                     |                                                                                                    |                                                                                                    |                                                                        |                                           |           |                                                                                                    |
|              |                   |                     |                                                                                                    |                                                                                                    |                                                                        |                                           |           |                                                                                                    |

### **CHECK YOUR WORK**

MISTAKES HAPPEN TO THE BEST OF US.

Please double-check that the emails and messages are correct. Please check the codes and links are accurate before sending.

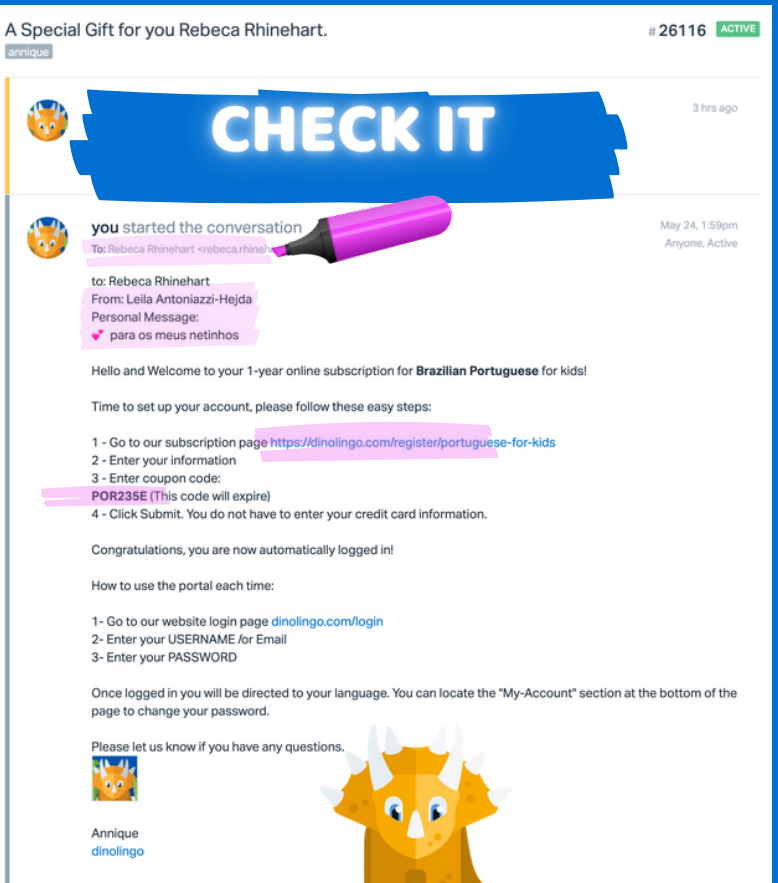

Customer viewed yesterday @ 2:35 pm

# LET CUSTOMER KNOW!

ONCE YOU HAVE SENT THE GIFT CERTIFICATE OUT, RESPOND TO CUSTOMER AND LET THEM KNOW

|    | responsed a     | inco anongo e                                                  |                                                                                        |                                  |   |                                                                                                    |                                                                                                    |    |
|----|-----------------|----------------------------------------------------------------|----------------------------------------------------------------------------------------|----------------------------------|---|----------------------------------------------------------------------------------------------------|----------------------------------------------------------------------------------------------------|----|
| 10 | ත දේ<br>Gift Pu | د ۹ ⊳ ⊗ ۶۰ ···<br>Ircha:                                       | SPOND                                                                                  | Assigned       Closed       Spam | 2 |                                                                                                    | [ast                                                                                                    |    |
| 52 | E Images        | are not displayed. <u>Display imposes from this customer</u> , | tion                                                                                   | ©~ ⊄                             | 8 | you replied<br>Dear Customer.<br>Than's you for your recent gift purchase.<br>This subscription has been issued for you today.<br>Than's you and have a great day.<br>Please let us know if you have any questions. | CC - GIFT SUBSCRIPTION - Welcome<br>Package<br>GIFT PURCHASE - Thank you<br>GIFT SUBSCRIPTION - Count<br>USE 'THANK YOU | ינ |
|    |                 |                                                                | Your Email Address:<br>lantoni01@yahoo.com                                             |                                  |   | The Dinolingo Team.                                                                                                    | SAVED RESPONS                                                                                                    | SE |
|    |                 |                                                                | From: xxx (Your Name)<br>Leila Antoniazzi-Hejda                                        |                                  | Ľ |                                                                                                    |                                                                                                    |    |
|    |                 |                                                                | To: xxx (Gift Recipients Name or<br>Rebeca Rhinehart<br>Gift Recipients Email Address: |                                  |   |                                                                                                    | Your Email Address:<br>lantoni01@yahoo.com                                                                              |    |
|    |                 |                                                                | rebeca.rhinehart@gmail.com<br>Language Course:<br>Brazilian Portuguese                 |                                  |   |                                                                                                    | Leila Antoniazzi-Hejda To: xxx (Gift Recipients Name or Child's name) Rebeca Rhinchart                                  |    |
|    |                 |                                                                | Any personal note you want to a                                                        |                                  |   |                                                                                                    | Gift Recipients Email Address:<br>rebeca.hinehart@gmal.com                                                              |    |
|    |                 |                                                                | When should we email your gift<br>As soon as possible                                  | a                                |   |                                                                                                    | Language Course:<br>Brazilian Portuguese                                                                                |    |
|    |                 |                                                                |                                                                                        |                                  |   |                                                                                                    | Any personal note you want to add?                                                                                      |    |
|    |                 |                                                                |                                                                                        |                                  |   |                                                                                                    | When should we email your gift certificate?<br>As soon as possible                                                      |    |

### **GLOBAL - LT**

#### THIS CUSTOMER HAS A SPECIAL SAVED RESPONSE TO USE. OTHERWISE, FOLLOW THE SAME PROCESS

CÔ https://secure.helpscout.net/mailbox/dd7fe5e2c19fee0a/new-ticket/3327756/ 📄 DINOLINGO3.0 📄 personal stuff ү Thesaurus.com 🔄 Translate 🎽 Gmail 🎇 Maps 🎽 gmail Apps **~** new dashboard 🥵 Search Results 📄 backı Mailboxes ~ Docs ~ Customers Manage ~ Reports ~ **New Conversation**  $\square$ S upport Unassigned 14 То Mine Cc/Bcc Assigned  $\bigcirc$ Subject Search Docs... (cmd + /) All collections Spam 52 S U := 5  $\odot$ 尙 0 В i @~ Ct GLOBAL GLOBAL-LT - NEW USER - subscription SEND TO RECIPIENT access **Customer Service Team** GLOBAL-LT - subscription was issued **Dinolingo - Language Starts Here RESPOND TO GLOBAL LT** Sign-Up Here! Follow us on Social Media: AND LET THEM KNOW Instagram Facebook, Youtube, LinkedIn, Pinterest, Twitter, Blog **GIFT WAS SENT** Status: Active V > Assign to: Anyone V Send